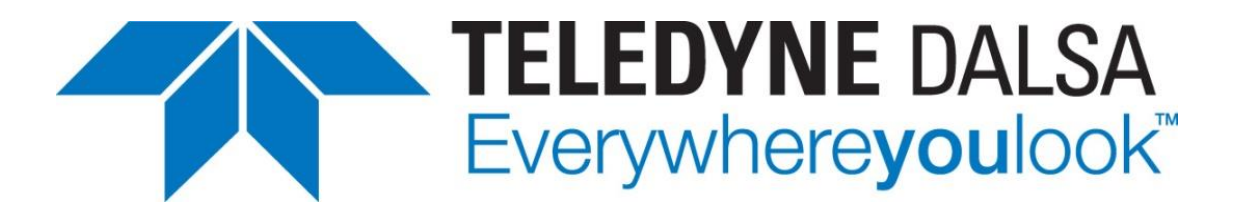

Teledyne DALSA • 605 McMurray Road • Waterloo, Ontario, N2V 2E9 • Canada <u>https://www.teledynedalsa.com/</u>

# Linea HS 32K TDI Camera (HL-HM-32K) Super Resolution Mode

# Overview

This document demonstrates how to configure the Linea HS 32K TDI line scan camera for super resolution ("SR") mode.

# **Advantage of Super Resolution Imaging**

The super resolution method brings many benefits to applications:

- Resolution is improved by 2x;
- Detectability, particularly for subpixel defects, is improved with 4~5x higher effective SNR for a given object;
- Responsivity, Full Well, SNR and MTF remain high, compared to typical, smaller pixels;
- Existing components can be reused: 16k/5µm lens, lighting, encoder, mechanical components, ...;
- Imaging performance is upgraded while maintaining low system costs.

## **Configuring the Frame Grabber in CamExpert**

The LA-HM-32k camera must be paired with an Xtium2-CLHS\_PX8-HR (part number: OR-A8S0-HX870) frame grabber to support super resolution functionality.

*Note: The camera will image with an Xtium2-CLHS PX8 (part number: OR-A8S0-PX870), but this combination will NOT provide super resolution functionality.* 

 Close all Sapera applications, including CamExpert and open the Sapera Device Manager from Windows start menu.

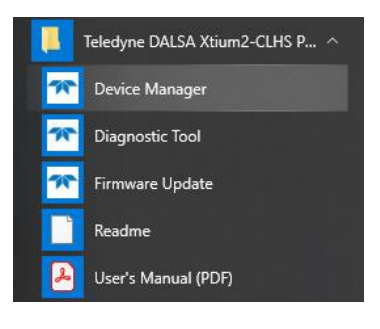

 Select *Device Update* tab and select **Camera Link HS with HMTF** (High Modulation Transfer Function) from the *Configuration Information* options, then press *Start Update*.

| 🔭 Teledyne DA                            | ★ Teledyne DALSA Device Manager v:4.08 |                                           |                                                           |          |  |  |
|------------------------------------------|----------------------------------------|-------------------------------------------|-----------------------------------------------------------|----------|--|--|
| <u>File</u> <u>Tools</u> <u>He</u>       | elp                                    |                                           |                                                           |          |  |  |
| Check Up date Ma                         | anager                                 |                                           |                                                           |          |  |  |
| Start Update                             | Savel                                  | ontig tile Load Contig File Same Firmware | For All Devices V Use Device Information Factory Defaults |          |  |  |
| Device                                   |                                        | Field                                     | Value                                                     | ^        |  |  |
| Xtium2-CLHS_PX                           | (8_1                                   | Serial Number                             | H1543117                                                  |          |  |  |
| Update Device                            | $\checkmark$                           | Part Number                               | OR-A8S0-HX870                                             |          |  |  |
|                                          |                                        | User Interface GIOs Reservation           | 0x00000007                                                | Ī        |  |  |
|                                          |                                        | User Interface GIOs Default Input Level   | 24V 🗸                                                     | I        |  |  |
| Open Interface GIOs Reservation          |                                        | Open Interface GIOs Reservation           | 0x00000003                                                |          |  |  |
| User Interface GIOs Default Output State |                                        | User Interface GIOs Default Output State  | High Impedance 🔹                                          | I        |  |  |
|                                          | Configuration 🗾                        |                                           | Camera Link HS with HMTF                                  | ľ        |  |  |
| Information                              |                                        | Information                               | Support for one Camera Link HS camera with HMTF.          | 1        |  |  |
| ACU/DTE + PCIe Interface                 |                                        | ACU/DTE + PCIe Interface                  | 1.31.01.0475                                              | 1        |  |  |
| Device State                             |                                        | Device State                              | Update Not Required                                       | Î        |  |  |
| Xtium2-CLHS_PX                           | (8_2                                   | Serial Number                             | H1229079                                                  | 1        |  |  |
| Update Device 🔽 Part Number              |                                        | Part Number                               | OR-A8S0-PX870                                             |          |  |  |
|                                          |                                        | User Interface GIOs Reservation           | 0x0000007                                                 | T 🗸      |  |  |
| Device Info Device Update                |                                        |                                           |                                                           |          |  |  |
|                                          |                                        |                                           |                                                           |          |  |  |
| Output                                   |                                        |                                           |                                                           |          |  |  |
|                                          |                                        |                                           |                                                           | $\wedge$ |  |  |
|                                          |                                        |                                           |                                                           |          |  |  |

Figure 1: HX870 frame grabber - firmware update to SR mode

3) Close the Device Manger and open the CamExpert.

- 4) Select **CameraLink HS Mono** in the **Device Selector**. The frame grabber can be configured in one of the following two ways:
  - a. Load a pre-configured file (.ccf). Some examples can be downloaded from: <u>https://www.teledynedalsa.com/en/support/downloads-center/</u>
  - b. Configure manually (see following)

Once **CameraLink HS Mono** is selected in the **Device** Selector, the frame grabber automatically configures basic parameters, such as number of Data Lanes, pixel depth, etc. They can be corrected, if necessary. Note that the frame grabber parameters are grouped under **Category / Board**. The following selection panes are available.

In **Basic Timing**, change to the desired resolution (e.g. 32768) in the **Value** column of **Horizontal Active (in Pixels)** - see selection in Figure 2.

| Device: Device: Select a camera file (Optional) |                               |            |  |  |  |  |  |
|-------------------------------------------------|-------------------------------|------------|--|--|--|--|--|
|                                                 |                               |            |  |  |  |  |  |
| Parameters ×                                    |                               |            |  |  |  |  |  |
| Category                                        | Category Parameter Value      |            |  |  |  |  |  |
| Board                                           | Camera Type                   | Linescan   |  |  |  |  |  |
| Basic Timing                                    | Color Type                    | Monochrome |  |  |  |  |  |
| Advanced Control                                | Pixel Depth                   | 8          |  |  |  |  |  |
| External Triager                                | Data Lanes                    | 5          |  |  |  |  |  |
| External ingger                                 | Horizontal Active (in Pixels) | 32768      |  |  |  |  |  |
| Image Buffer and ROI Data Valid Disabled        |                               |            |  |  |  |  |  |
| Attached Camera - Xtium2-CLH                    | CLHS Configuration            | None       |  |  |  |  |  |
| Camera Information                              | PoCL                          | Enable     |  |  |  |  |  |
| Camera Control                                  | PoCL Status                   | Active     |  |  |  |  |  |

Figure 2: Expected Basic Timing frame grabber parameters (note: image captured with non-SR PX8)

For best TDI results, Teledyne DALSA recommends shaft-encoder-based triggering. In **Advanced Control**, select **Shaft Encoder input** as **Line Sync Source** when supplying an external trigger from a shaft encoder.

Select **Method 2** in **Line Trigger Method Setting** as a physical trigger signal is supplied via the frame grabber.

| Parameters             |                                           |                     | ×                     |
|------------------------|-------------------------------------------|---------------------|-----------------------|
| Category               | Parameter                                 | Value               |                       |
| Board                  | Line Sync Source                          | Shaft Encoder input | Shaft Encoder input   |
| Basic Timing           | Internal Line Trigger Frequency (in Hz)   | 5000                | None                  |
| Advanced Control       | Camera Line Trigger Frequency Min (in Hz) | 1                   | Internal Line Trigger |
| Eutereal Trigger       | Camera Line Trigger Frequency Max (in Hz) | 1000000             | Shaft Encoder input   |
| External ingger        | Camera Control method selected            | Line Trigger        |                       |
| Image Buffer and ROI   | Line Integration Method Setting           | None                |                       |
| Attached Camera - Xtiu | Line Trigger Method Setting               | Method 2            |                       |
| Camera Information     | Strobe Method Setting                     | None                |                       |
| Camera Control         | Strobe Destination                        | Automatic           |                       |
| Digital IO Control     | Line Trigger Auto Delay                   | Disable             |                       |
| Elat Field             | Time Stamp Base                           | Microseconds        |                       |
|                        | Board Sync Output 1 Source                | Disabled            |                       |
| image Format           | Board Sync Output 2 Source                | Disabled            |                       |
| File Access Control    |                                           |                     |                       |

Figure 3: Setting up encoder-based triggering, routed through the frame grabber

There are additional selection options for **Line Sync Source** (EXSYNC):

**External Line Trigger** - supply EXSYNC as single-ended TTL

**None** - EXSYNC input to the camera. Teledyne DALSA provides a floating-point EXSYNC rescaler, upgraded from the multiplier-divider feature. Refer to video instruction: https://youtu.be/ZjfmHXvOUZs and camera manual 03-032-20263.

**Internal Line Trigger** (with **Internal Line Trigger Frequency (in Hz)**) - camera speed programmed. TDI in-scan sharpness is strongly dependent on matched camera and object speed. This mode is not recommended where object speeds can vary.

**Shaft Encoder Edge Drop** and **Shaft Encoder Edge Multiplier** features can be used to adjust the sync rate and maximize the in-scan sharpness (reducing blur due to scan rate mismatch). The right combination can be determined according to the specific application, either experimentally or by calculation from magnification, shaft encoder specification and transport speed.

*Note: this functionality has been upgraded to a floating-point re-scaler when EXSYNC is provided to the camera I/O.* 

| Parameters                 |                                                | ×                   |  |
|----------------------------|------------------------------------------------|---------------------|--|
| Category                   | Parameter                                      | Value               |  |
| 🖯 Board                    | External Trigger                               | Disabled            |  |
| Basic Timing               | External Trigger Detection                     | Falling Edge        |  |
| Advanced Control           | External Trigger Level                         | 24V                 |  |
| External Tringer           | External Trigger Source                        | Automatic<br>0<br>1 |  |
| External ingger            | External Trigger Minimum Duration (in us)      |                     |  |
| Image Buffer and ROI       | Frame Count per External Trigger               |                     |  |
| Attached Camera - Xtiu     | External Trigger Delay                         | 0                   |  |
| Camera Information         | External Trigger Delay Time Base               | Nanoseconds         |  |
| Camera Control             | External Trigger Ignore Delay                  | 0                   |  |
| Digital IO Control         | Shaft Encoder Direction                        | Ignored             |  |
| Flat Field                 | Shaft Encoder Edge Drop                        | 5                   |  |
|                            | Shaft Encoder Edge Multiplier                  | 4                   |  |
| Image Format               | Shaft Encoder Order                            | Device Specific     |  |
| File Access Control        | Shaft Encoder Averaging Enable                 | Disabled            |  |
| Transport Layer            | Shaft Encoder Averaging Pulses (2^N)           | 1                   |  |
| Acquisition and Transfer C | Shaft Encoder Averaging Period Minimum (in ns) | 10000               |  |
| Production Features        | Shaft Encoder Averaging Period Maximum (in ns) | 1000000             |  |
|                            | External Line Trigger Detection                | Rising Edge         |  |
|                            | External Line Trigger Source                   | Automatic           |  |

Figure 4: Re-Scaling the shaft encoder signal

This document does not contain information whose export/transfer/disclosure is restricted by the Canadian Export Control regulation.

Select/set parameters of Image Buffer and ROI as following.

| Parameters           |                                 | ×                 |
|----------------------|---------------------------------|-------------------|
| Category             | Parameter                       | Value             |
| 🗆 Board              | Image Width (in Pixels)         | 32768             |
| Basic Timing         | Image Height (in Lines)         | 1000              |
| Advanced Control     | Image Left Offset (in Pixels)   | 0                 |
| Advanced Control     | Image Buffer Format             | Monochrome 8-bits |
| External Irigger     | Image Flip                      | Disabled          |
| Image Buffer and ROI | Acquisition Frame Length method | Fix Length        |

Figure 5: Defining the size of a captured image

Once the frame grabber configuration is properly done, you can save the settings as a CCF file for future use.

### **Operation with other Frame Grabbers**

Should the application be unable to use an HX870 frame grabber, separate post processing must be used. Contact Teledyne DALSA for availability of the proprietary reconstruction algorithm.

In this case, configure the camera to supply raw data in two, 1/2 pixel shifted, 16K images.

Set the Horizontal Active (in Pixels) in Basic Timing and Image Width (in Pixels) in Image Buffer and ROI to 16384. Then select Monochrome 8-bit (2 planes) in the Image Buffer Format.

| Parameters ×         |  |                                 |                             |  |
|----------------------|--|---------------------------------|-----------------------------|--|
| Category             |  | Parameter                       | Value                       |  |
| Basic Timing         |  | Image Width (in Pixels)         | 16384                       |  |
| Advanced Control     |  | Image Height (in Lines)         | 128                         |  |
| External Trigger     |  | Image Left Offset (in Pixels)   | 0                           |  |
|                      |  | Image Buffer Format             | Monochrome 8-bit (2 planes) |  |
| Image Buffer and KOI |  | Image Flip                      | Disabled                    |  |
| Attached Camera - Xt |  | Acquisition Frame Length method | Fix Length                  |  |
|                      |  |                                 |                             |  |

Figure 6: Setting up raw data read-out - frame grabber

On the camera side, in **Camera Control / TDI Mode**, select **TDI Planar** instead of TDI Super Resolution.

| Parameters           |   |                            |             | × |
|----------------------|---|----------------------------|-------------|---|
| Category             |   | Parameter                  | Value       | ^ |
| Basic Timing         | ^ | Sensor Color Type          | Monochrome  |   |
| Advanced Control     |   | Acquisition Line Rate      | 200000.0    |   |
| External Trigger     |   | Measured Line Rate         | 200000      |   |
|                      |   | Refresh Measured Line Rate | Press       |   |
| Image Buffer and ROI |   | Acquisition Frame Rate     | Not Enabled |   |
| Attached Camera - Xt |   | TDI Mode                   | TDI Planar  |   |
| Camera Information   |   | TDI Stages                 | Not Enabled |   |
| Camera Control       |   | Direction Source           | Internal    |   |
| Digital IO Control   | ] | Internal Scan Direction    | Forward     |   |

Figure 7: Setting up raw data read-out - camera

# **Configuring Camera in CamExpert**

#### To configure the camera for TDI Super Resolution

- 1. In the Camera Control category, set:
  - **TDI Mode** = *TDI Super Resolution*

| Parameters                          |                            | ×                    |  |
|-------------------------------------|----------------------------|----------------------|--|
| Category                            | Parameter                  | Value                |  |
| 🗆 Board                             | Device Scan Type           | Linescan             |  |
| Basic Timing                        | Sensor Color Type          | Monochrome           |  |
| Advanced Control                    | Acquisition Line Rate      | 15000.0              |  |
| Eviternal Trigger                   | Measured Line Rate         | 15000                |  |
| External ingger                     | Refresh Measured Line Rate | Press                |  |
| Image Buffer and ROI                | Acquisition Frame Rate     | Not Enabled          |  |
| Attached Camera - Xtium2-CLHS_PX8_1 | TDI Mode                   | TDI Super Resolution |  |
| Camera Information                  | Direction Source           | TDI                  |  |
| Camera Control                      | Internal Scan Direction    | TDI Super Resolution |  |
| Digital IO Control                  | Analog Gain                | TDI Area             |  |
| Flat Field                          | Gain Selector              | TDI Extended Area    |  |
| Income Format                       | Black Level                | 0                    |  |
| Image Format                        | Gain                       | 1.0                  |  |
| File Access Control                 | Super Resolution Mode      | SR Mapped            |  |
| Transport Layer                     | SR Strength                | 0.15                 |  |
| Acquisition and Transfer Control    | << Less                    |                      |  |

Figure 8: Enable Super Resolution ("SR") in the camera

This document does not contain information whose export/transfer/disclosure is restricted by the Canadian Export Control regulation.

2. In the **Camera Control** category, set: **Super Resolution Mode** = *SR Mapped*.

| Attached Camera - Xtium2-CLHS_PX8_1                                                        |   | TDI Mode                | TDI Super Resolution |
|--------------------------------------------------------------------------------------------|---|-------------------------|----------------------|
| Camera Information                                                                         |   | Direction Source        | Internal             |
| Camera Control                                                                             |   | Internal Scan Direction | Forward              |
| Digital IO Control                                                                         | 1 | Analog Gain             | 1                    |
| Flat Field                                                                                 |   | Gain Selector           | System Gain          |
| luce a Farmat                                                                              |   | Black Level             | 0                    |
| Image Format<br>File Access Control<br>Transport Layer<br>Acquisition and Transfer Control |   | Gain                    | 1.0                  |
|                                                                                            |   | Super Resolution Mode   | SR Mapped 🔻          |
|                                                                                            |   | SR Strength             | SR Mapped            |
|                                                                                            |   | << Less                 | SR Detail Restored   |

Figure 9: Selecting Super Resolution Options

- **Note** : Unlike typical bilinear or bicubic interpolation methods, Teledyne DALSA's proprietary and patent-pending super resolution system derives a balanced, artefact free 32k image that provides higher detectability, especially for small defects, high MTF, low noise and high SNR, all with the responsivity of a 5µm pixel. The combination of camera, CLHS interface and High-Resolution frame grabber enables this functionality up to full line rate.
- The **SR mapped** function utilizes the first stage in Teledyne DALSA's patented processing chain. The high resolution image is created, benefitting the system with higher Full Well, higher SNR and lower noise.
- This mode provides the lowest level of data processing in the Teledyne DALSA system and hence poses the lowest risk of affecting subsequent user data processing. Use this mode in the initial setup to evaluate whether your system benefits enough from the 32k SR operation and to avoid conflicts for sub-sequent algorithms.

3. In the **Camera Control** category, set **Super Resolution Mode** = *SR Detail Restored*.

The **SR Detail Restored** function utilizes the full Teledyne DALSA's patented processing chain. The high resolution image is created as in the SR Mapped function, but details from the original images are retained and reconstructed, delivering higher detectability (via higher SNR and MTF) for small, and especially sub-pixel, defects.

Adjust the **SR Strength** between 0 and 1 (default 0.15) to optimize the detection of key features in the application. Teledyne DALSA's experience is that reconstruction between 0.15 and 0.5 is the most acceptable range. Higher factors may to disturb subsequent algorithms due to higher noise or false positives. Experimental verification in the final application is recommended.

| Attached Camera - Xtium2-CLHS_PX8_1 | TDI Mode                | TDI Super Resolution |
|-------------------------------------|-------------------------|----------------------|
| Camera Information                  | Direction Source        | Internal             |
| Camera Control                      | Internal Scan Direction | Forward              |
| Digital IO Control                  | Analog Gain             | 1                    |
| Flat Field                          | Gain Selector           | System Gain          |
| lesses Format                       | Black Level             | 0                    |
| Image Format                        | Gain                    | 1.0                  |
| File Access Control                 | Super Resolution Mode   | SR Detail Restored   |
| Transport Layer                     | SR Strength             | 0.15                 |
| Acquisition and Transfer Control    | << Less                 |                      |

Figure 10: Setting the Detail Restoration Strength

For more details, refer to the camera user manual: 03-032-20290.

# **Super Resolution Fundamentals**

The 32k camera uses two 16k/5µm TDI arrays, each charge-summing 64 TDI stages for high sensitivity, photon collection and Responsivity. The pixel arrays are shifted ½ pitch in both, horizontal (cross-scan) and vertical (inscan) direction.

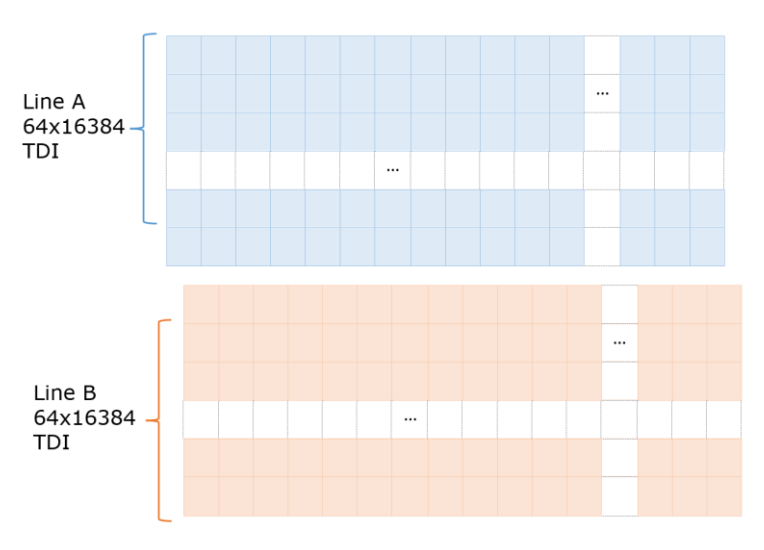

Figure 11: Logical Concept of the SR Image Sensor <sup>1)</sup>

The two 16k/5µm image lines are captured simultaneously and reconstructed in the frame grabber, in real time, to produce the super resolution image of 32k/2.5µm. A simplified reconstruction is shown here:

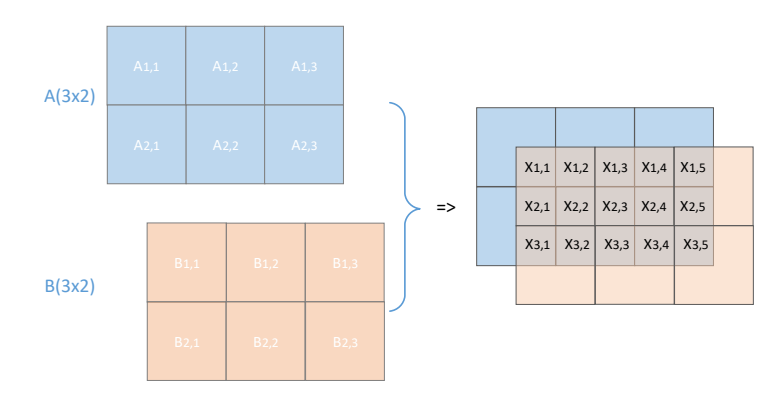

Figure 12: Super Resolution Reconstruction Concept <sup>2,3)</sup>

The following example has been obtained to compare 16k with 32k SR imaging.

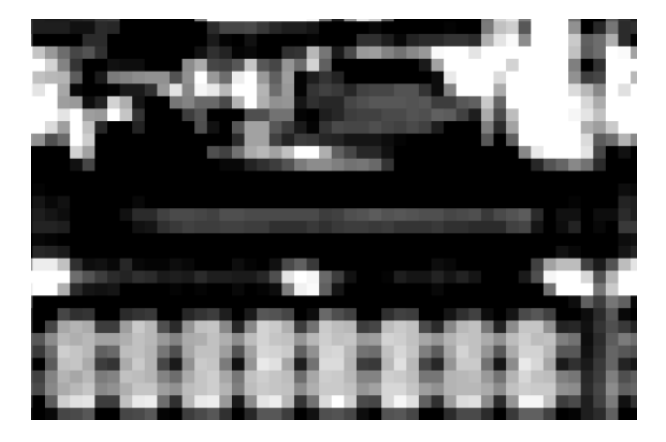

Figure 13: 16k Resolution

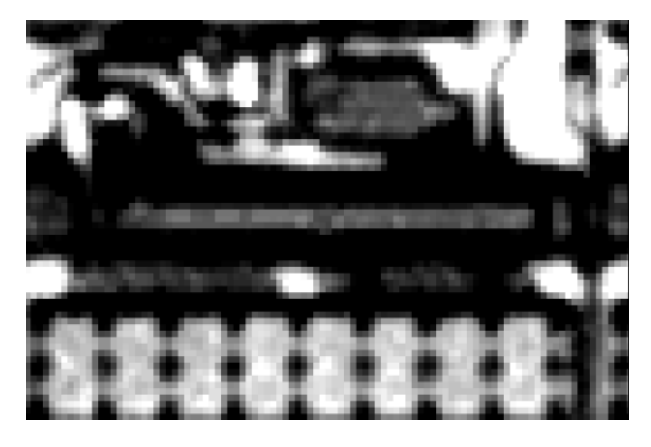

Figure 14: 32k Super Resolution

Notes:

- 1) The pixel shift shown is a logical concept. Physically, the distance of the two sub-arrays in the in-scan direction can be  $N+\frac{1}{2}$  without impacting the operation (N = integer value)
- Teledyne DALSA's patent-pending Super Resolution is a specific, sensor design and device physics based, hardware and algorithmic architecture, utilizing in-depth knowledge and experience of imaging, sensor and process technologies
- 3) Employing typical, simplified bi-linear, bi-cubic, traditional or AI-based upscaling can be employed, but will not yield the same performance benefits noted throughout.

#### **Further Support**

Should you have any questions, please feel free to contact your local TCS (Technical Customer Support) teams.